# SNMPv3 configureren en probleemoplossing voor CER

# Inhoud

Inleiding Voorwaarden Vereisten Gebruikte componenten Achtergrondinformatie Configureren CER-configuratie Configuratie van Unified Communications Manager Switch-configuratie Verifiëren Problemen oplossen SNMP Walk versie 3 Packet Capture Logbestanden in CER inschakelen Gerelateerde informatie

# Inleiding

Dit document beschrijft hoe u de Simple Network Management Protocol (SNMP) versie 3 kunt configureren en problemen oplossen voor Cisco Noodhulp (CER).

# Voorwaarden

## Vereisten

Cisco raadt kennis van de volgende onderwerpen aan:

- Cisco Unified Communications Manager (CUCM)
- Cisco-responder voor noodgevallen
- SNMP-protocol

## Gebruikte componenten

De informatie in dit document is gebaseerd op de volgende software- en hardware-versies:

- CUCM: 11.5.1.14900-8
- CER: 11.5.4.50000-6
- Switch: WS-C3560CX-12PC-S switch

De informatie in dit document is gebaseerd op de apparaten in een specifieke

laboratoriumomgeving. Alle apparaten die in dit document worden gebruikt, zijn gestart met een gewalste (standaard) configuratie. Als uw netwerk live is, moet u de potentiële impact van elke opdracht begrijpen.

# Achtergrondinformatie

Noodrespons gebruikt SNMP om informatie over de poorten op een switch te verkrijgen. Zodra de informatie is verkregen, kan de gebruiker van CER Admin de poorten toewijzen aan noodresponslocaties (ERL), zodat Noodrespons kan bepalen welke telefoons op de poorten zijn aangesloten en hun ERL-opdrachten kunnen bijwerken.

SNMP V3 biedt extra beveiligingsfuncties voor de integriteit, verificatie en encryptie van berichten. Bovendien controleert SNMP V3 de toegang van gebruikers tot specifieke gebieden van de MIB boom.

Responder voor noodgevallen leest alleen SNMP-informatie, het schrijft geen wijzigingen in de configuratie van de switch, dus u hoeft alleen SNMP te configureren als u communitystrings leest.

Voor de switches in CER zijn enkele voorwaarden:

- CER haalt switch interfaces, poorten en VLAN's (alleen voor CAM), informatie over Cisco Discovery Protocol (CDP).
- CER haalt geregistreerde telefoons van CUCM op.
- CER kijkt naar apparaatnaam die van CUCM wordt verstuurd en zoekt of MAC tot een switch poort behoort. Als de MAC wordt gevonden, werkt CER zijn gegevensbestand met havenplaats van een telefoon bij.

# Configureren

Wanneer u de SNMP koorden voor uw switches vormt, moet u ook de SNMP koorden voor uw Unified Communications Manager servers configureren. Noodzoeker moet SNMP-vragen kunnen stellen van alle Unified CM-servers waarop de telefoons zijn geregistreerd om de telefooninformatie te krijgen.

CER biedt de mogelijkheid om patronen te gebruiken, bijvoorbeeld 10.0.\*.\* of 10.1.\*.\*. voor apparaten met IP's die beginnen met 10.0 of 10.1. Als u alle mogelijke adressen wilt opnemen, kunt u het subprogramma \*.\*.\* gebruiken.

## **CER-configuratie**

Om SNMPv3 te configureren voor telefonisch volgen in Cisco Noodzoeker volgt u deze stappen:

Stap 1. Zoals in de afbeelding, zorg ervoor dat de SNMP Master Agent, de CER en de Cisco Phone Tracking Engine services zijn gestart.

| ab      | III. Cisco Emergency Respon         | der Serviceability   | Navigation Cisco ER Serviceability       |
|---------|-------------------------------------|----------------------|------------------------------------------|
| cis     | For Cisco Unified Communications So | lutions Logged in as | administrator Search Documentation About |
| Tools * | SNMP System Monitor System Logs He  | 4p ▼                 |                                          |
| Contro  | ol Center                           |                      |                                          |
|         |                                     |                      |                                          |
| - Contr | ol Center Services                  |                      |                                          |
| Sta     | art Stop Restart Refresh            |                      |                                          |
|         | Service Name                        |                      | Status                                   |
| 0       | A Cisco DB Replicator               | ▶                    | Started                                  |
| 0       | CER Provider                        | ►                    | Started                                  |
| 0       | Cisco Audit Log Agent               | ►                    | Started                                  |
| 0       | Cisco CDP                           | ►                    | Started                                  |
| 0       | Cisco CDP Agent                     | ►                    | Started                                  |
| 0       | Cisco Certificate Expiry Monitor    | ▶                    | Started                                  |
| 0       | Cisco DRF Local                     | ▶                    | Started                                  |
| 0       | Cisco DRF Master                    | ▶                    | Started                                  |
| 0       | Cisco Emergency Responder           | ►                    | Started                                  |
| 0       | Cisco IDS                           | •                    | Started                                  |
| 0       | Cisco Phone Tracking Engine         | •                    | Started                                  |
| 0       | Cisco Tomcat                        | •                    | Started                                  |
| 0       | Host Resources Agent                | ▶                    | Started                                  |
| 0       | MIB2 Agent                          | •                    | Started                                  |
| 0       | Platform Administrative Web Service | <b>&gt;</b>          | Started                                  |
| 0       | SNMP Master Agent                   |                      | Started                                  |
| 0       | System Application Agent            | •                    | Started                                  |
| Sta     | art Stop Restart Refresh            |                      |                                          |

Stap 2. Om de SNMP-instellingen te configureren die voor switches en CUCM-knooppunten worden gebruikt, navigeer naar **CER Admin > Phone tracking > SNMPv2/v3**. U kunt de SNMP-gebruikersnaam, verificatie en privacy-informatie configureren zoals in de afbeelding.

| SNMPv3 Settings           |                    |                |            |                      |                        |        |
|---------------------------|--------------------|----------------|------------|----------------------|------------------------|--------|
| Status                    |                    |                |            |                      |                        |        |
| Please modify information | for the selected S | NMPv3 User     |            |                      |                        |        |
| Modify SNMPv3 User De     | tails              |                |            |                      |                        |        |
| - licer Information       |                    |                |            |                      |                        |        |
| IP Address/Host Name *    | 10 1 61 10         |                |            |                      |                        |        |
| User Name *               | cersnmpv3          |                |            |                      |                        |        |
| -Authentication Inform    | nation             |                |            |                      |                        |        |
| Authentication Requi      | red =              |                |            |                      |                        |        |
| Password ••••••           |                    | Reenter Pa     | ssword ••• | •••••                | Protocol 🖲 MDS 🔾 SHA   |        |
| - Privacy Information -   |                    |                |            |                      |                        |        |
|                           |                    |                |            |                      |                        |        |
| Privacy Required *        |                    | Decenter De    | anned and  |                      |                        |        |
| Password                  |                    | Reenter Pa     | ssword     |                      | Protocol   DES  AES12  | 8      |
| Cother Information        |                    |                |            |                      |                        |        |
| Timeout (in seconds) *    | μo                 |                |            |                      |                        |        |
| Maximum Retry Attempts    | s * 2              |                |            |                      |                        |        |
|                           | -                  |                |            |                      |                        |        |
| Update Cancel Cha         | anges              |                |            |                      |                        |        |
|                           |                    |                |            |                      |                        |        |
| SNMPv3 Settings           |                    |                |            |                      |                        |        |
| Add New                   |                    |                |            |                      |                        |        |
| IP Address/Host Name      | User Name          | Authentication | Privacy    | Timeout (in seconds) | Maximum Retry Attempts | Delete |
| 10.1.61.10                | cersnmpv3          | <u>MD5</u>     | DES        | <u>10</u>            | 2                      | 1      |
|                           |                    |                |            |                      |                        |        |

In dit voorbeeld is 10.1.61.10 het IP van de switch en 10.1.61.158 is het IP van de Call Manager. De SNMPv3-configuratie in CER is zoals in de afbeelding weergegeven.

| SNMPv3 Settings      |            |                |         |                      |                        |        |
|----------------------|------------|----------------|---------|----------------------|------------------------|--------|
| Add New              |            |                |         |                      |                        |        |
| IP Address/Host Name | User Name  | Authentication | Privacy | Timeout (in seconds) | Maximum Retry Attempts | Delete |
| 10.1.61.10           | cersnmpv3  | MDS            | DES     | 10                   | 2                      | 1      |
| 10.1.61.158          | cucmsnmpv3 | MDS            | DES     | 10                   | 2                      | 1      |

**Opmerking:** U kunt \*.\*.\* of andere kaarten/bereiken in het **IP-adres/**naam specificeren om meer dan één server op te nemen, anders kunt u specifieke IP-adressen configureren.

Stap 3. Om de switch IP op LAN-switches te configureren **navigeer** naar **CER Admin > Phone opsporen > LAN-switch > LAN-Switch toevoegen** zoals in de afbeelding.

| LAN Switch Details                             |                                           |      | Export |
|------------------------------------------------|-------------------------------------------|------|--------|
| _ Status                                       |                                           |      |        |
| Please enter any change for the current LAN Se | witch                                     |      |        |
|                                                |                                           |      |        |
| LAN Switch Details                             |                                           |      |        |
| Switch Host Name / IP Address *                | 10.1.61.10                                |      |        |
| Description                                    | switchlab                                 |      |        |
| Enable CAM based Phone Tracking                |                                           |      |        |
| Use port description as port location          |                                           |      |        |
| Use SNMPV3 for Discovery                       |                                           |      |        |
|                                                | Update Cancel Changes Locate Switch-Ports |      |        |
|                                                |                                           |      |        |
| LAN Switches                                   |                                           |      |        |
| Add LAN Switch                                 |                                           |      |        |
|                                                | Switch Host Name / IP Address             | Edit | Delete |
| 10.1.61.10                                     |                                           | /    | 8      |
| Add LAN Switch                                 |                                           |      |        |

## Configuratie van Unified Communications Manager

In CUCM zijn er twee niveaus van SNMP-connectiviteit, de SNMP Master Agent en Cisco CallManager SNMP-service. U moet beide services in al die knooppunten inschakelen waarbij de service van CallManager is geactiveerd. Om uw Cisco Unified Communications Manager server te configureren volgt u deze stappen.

Stap 1. Om de status van de Cisco CallManager SNMP-service te controleren, navigeer naar **Cisco Unified Services > Gereedschappen > Functieservices**. Selecteer de server en zorg ervoor dat de status van de **Cisco CallManager SNMP Service** wordt geactiveerd zoals in de afbeelding.

| Perform | nence and Hunitaring Services   |         |                   |                         |                  |
|---------|---------------------------------|---------|-------------------|-------------------------|------------------|
|         | Nervice Name                    | Matuki  | Activation Nature | start time              | Up Time          |
| 0       | Cisco Serviceability Reporter   | Sharbed | Activated         | Mon Jul 3 18:11:34 2019 | 11 days 12:12:43 |
| D       | Osco CallManager Collis Service | Sharbed | Activated         | Man Jul 1 18:11:16 2019 | 11 days 12:12:41 |

Stap 2. Om de status van de SNMP Master Agent te controleren, navigeer naar **Cisco Unified Services > Gereedschappen > Netwerkservices**. Selecteer de server en controleer of de SNMP Master Agente Service werkt zoals in de afbeelding.

| Platfo | Platform Services                   |         |                         |                  |  |  |  |
|--------|-------------------------------------|---------|-------------------------|------------------|--|--|--|
|        | Service Name                        | Status  | Start Time              | Up Time          |  |  |  |
| 0      | Platform Administrative Web Service | Running | Mon Jul 1 10:18:49 2019 | 11 days 12:11:17 |  |  |  |
| 0      | A Cace 08                           | Running | Mon Jul 5 30:30:17 2019 | 11 days 12:19:49 |  |  |  |
| 0      | A Cisco DB Repécator                | Running | Mon Jul 1 10:10:18 2019 | 11 days 12:19:48 |  |  |  |
| 0      | Master Agent                        | Running | Mon Jul 5 30:30:23 2019 | 11 days 12:19:43 |  |  |  |

Stap 3. Om SNMPv3 in CUCM te configureren stuurt u naar **Cisco Unified Services > SNMP > V3 > User**. Selecteer de server en stel de gebruikersnaam, de verificatieinformatie en de Privacyinformatie in zoals in de afbeelding.

|             | <b>Cisco Unified Serviceab</b>  | Navigat         | Navigation Cisco Unified Serviceability |          |            |           |       |      |
|-------------|---------------------------------|-----------------|-----------------------------------------|----------|------------|-----------|-------|------|
| cisco       | For Cisco Unified Communication | s Solutions     |                                         |          | admin      | istrator  |       | bou  |
| Varm 👻 Tr   | ace - Tools - Snmp - CallHome   | - Help -        |                                         |          |            | rstructur |       |      |
| IMP User (  | Configuration                   |                 |                                         |          |            |           |       |      |
| Save        | III Clear All 🖂 Cancel          |                 |                                         |          |            |           |       |      |
|             |                                 |                 |                                         |          |            |           |       |      |
| Status      |                                 |                 |                                         |          |            |           |       |      |
| GStatus :   | Ready                           |                 |                                         |          |            |           |       |      |
| -           |                                 |                 |                                         |          |            |           |       | _    |
| erver* 10.  | 1.61.158CUCM Voice/Video        |                 |                                         |          |            |           |       |      |
|             |                                 |                 |                                         |          |            |           |       |      |
| User Infor  | mation                          |                 |                                         |          |            |           |       |      |
| User Name*  | * cucmsnmpv3                    |                 |                                         |          |            |           |       |      |
| Authentica  | ation Information               |                 |                                         |          |            |           |       |      |
| Authen      | tication Required               |                 |                                         |          |            |           |       |      |
| Passy       | word ••••••                     | eenter Password | •••••                                   |          | Protocol   | MD5       | ) ян  | A    |
| Privacy In  | formation                       |                 |                                         |          |            |           |       | _    |
| Privacy     | Required                        |                 |                                         |          |            |           |       |      |
| Passy       | word ••••••                     | eenter Password | •••••                                   |          | Protocol ( | DES (     | AES   | 5128 |
| Host IP Ad  | idresses Information            |                 |                                         |          |            |           |       |      |
| Accept      | SNMP Packets from any host      | O Accep         | t SNMP Packets only                     | from the | se hosts   |           |       |      |
|             |                                 | Host            | IP Address                              |          |            | In        | isert |      |
|             |                                 | Host            | IP Addresses                            |          |            |           |       |      |
|             |                                 |                 |                                         |          |            |           |       |      |
|             |                                 |                 |                                         |          | ~ R        | emove     |       |      |
| Access Pri  | vileges                         |                 |                                         |          |            |           |       |      |
| Access Driv | depert ReadOnly                 |                 |                                         |          |            |           |       |      |
| CCess Phy   | neges Neadonly                  |                 |                                         |          |            |           |       |      |

## Switch-configuratie

Om telefoons door schakelport te kunnen volgen moet de SNMP configuratie in de switch overeenkomen met de configuratie in CER server. Gebruik deze opdrachten om de switch te configureren.

#### groep <GroupName> v3 auth read <Name\_of\_View>

gebruiker <User> <GroupName> v3 auth [sha/md5] <verificatie\_password> priv [DES/AES128] <privacy\_password>

#### weergave van snmp-server <Name\_of\_View> is inbegrepen

Voorbeeld:

Switch(config)#snmp-server group Grouptest v3 auth read Viewtest Switch(config)#snmp-server user cersnmpv3 Grouptest v3 auth md5 cisco123 priv des cisco123 Switch(config)#snmp-server view Viewtest iso included

Om uw configuratie te verifiëren, gebruikt u de show run | s snmp zoals in het voorbeeld getoond.

# Verifiëren

Elk CUCM dat de dienst van Cisco CallManager runt moet ook de diensten van SNMP uitvoeren. Als alles correct is ingesteld, moet u alle knooppunten van CallManager zien wanneer u op de hyperlink van de **Unified Communications Manager** van **Cisco** klikt en de telefoons moeten door switchport worden gevolgd.

Stap 1. Om de lijst met CUCM-knooppunten te controleren, navigeer naar **CER Admin > Phone tracking > Cisco Unified Communications Manager**. Klik op de hyperlink zoals in de afbeelding.

| Cisco Unified Communications Manager Clusters                          |                          |                                                                     |
|------------------------------------------------------------------------|--------------------------|---------------------------------------------------------------------|
| Status                                                                 |                          |                                                                     |
| Please enter any change for the current Cisco Unified Communications N | Manager                  |                                                                     |
| Modify Cisco Unified Communications Manager Cluster                    |                          |                                                                     |
| Cisco Unified Communications Manager *                                 | 10.1.61.158 <u>Cisco</u> | nified Communications Managers List                                 |
| CTI Manager *                                                          | 10.1.61.158              |                                                                     |
| CTI Manager User Name *                                                | CER                      |                                                                     |
| CTI Manager Password *                                                 |                          | Cisco Emergency Researcher Administration - Mazilla Firefox - D X   |
| BackUp CTI Manager 1                                                   | 10.1.61.159              |                                                                     |
| BackUp CTI Manager 2                                                   |                          | ① 🐔 https://10.1.61.145/ceradmin/servlet/CERAdminServlet?fo … 🗵 🏠 🗏 |
| Telephony Port Begin Address                                           | 500                      | Auto Cisco Emergency Responder Administration                       |
| Number of Telephony Ports                                              | 2                        | CISCO For Cisco Unified Communications Solutions                    |
| Secure Connection Parameters                                           |                          | List of Clean Holfed Communications Managers                        |
| Enable Secure Connection **                                            |                          | List of Listo unined communications managers                        |
| TFTP Server IP Address **                                              |                          | Cisco Unified Communications Manager                                |
| TFTP Server Port **                                                    | 69                       | 10.1.01.139                                                         |
| Backup TFTP Server IP Address                                          |                          | 10.1.61.158                                                         |
| CAPF Server IP Address **                                              |                          | Close                                                               |
| CAPF Server Port **                                                    | 3804                     |                                                                     |
| Instance ID for Publisher**                                            |                          |                                                                     |
| Secure Authentication String for Publisher **                          |                          |                                                                     |
| Instance ID for Subscriber **                                          |                          |                                                                     |
| Secure Authentication String for Subscriber**                          |                          |                                                                     |
| AVI Settings                                                           |                          |                                                                     |
| AXL Username                                                           | administrator            |                                                                     |
| AXL Password                                                           |                          |                                                                     |
| AXL Port Number                                                        | 8443                     | Test AXL Connectivity                                               |
| Child California                                                       |                          |                                                                     |
| Use SNMPV3 for discovery                                               |                          |                                                                     |
|                                                                        |                          |                                                                     |

Stap 2. Om te bevestigen dat de telefoons door schakelport worden gevolgd, navigeer dan naar **CER Admin > ERL Membership > Switching > Filter >** en klik op **Find**. Het IP-adres van de switch en de bijbehorende telefoons moeten in de afbeelding worden vermeld.

| Assign ERL to Selected Switch Ports |  | Assig    | n ERL Sea         | rch ERL |          |                 | Edit Vie         |            |
|-------------------------------------|--|----------|-------------------|---------|----------|-----------------|------------------|------------|
| Switch IP Address                   |  | ERL Name | Switch IP Address | IfName  | Location | Phone Extension | Phone IP Address | Phone Typ  |
| ₿ 🗌 10.1.61.10                      |  |          |                   |         |          |                 |                  |            |
|                                     |  |          | 10.1.61.10        | Gi0/1   | View     |                 |                  |            |
|                                     |  |          | 10.1.61.10        | Gi0/2   | View     |                 |                  |            |
|                                     |  |          | 10.1.61.10        | Gi0/3   | View     |                 |                  |            |
|                                     |  |          | 10.1.61.10        | Gi0/4   | View     |                 |                  |            |
|                                     |  |          | 10.1.61.10        | Gi0/S   | View     | 100             | 10.1.61.24       | Cisco 9971 |
| 2                                   |  |          | 10.1.61.10        | Gi0/6   | View     |                 |                  | 9          |
|                                     |  |          | 10.1.61.10        | Gi0/7   | View     |                 |                  |            |
|                                     |  |          | 10.1.61.10        | Gi0/8   | View     |                 |                  |            |
|                                     |  | ERL MEX  | 10.1.61.10        | Gi0/9   | View     | 103             | 10.1.61.12       | Cisco 8945 |
|                                     |  |          | 10.1.61.10        | Gi0/10  | View     |                 |                  |            |
|                                     |  | ERL MEX  | 10.1.61.10        | Gi0/11  | View     | 107             | 10.1.61.16       | Cisco 8945 |
|                                     |  |          | 10.1.61.10        | Gi0/12  | View     |                 |                  |            |
|                                     |  |          | 10.1.61.10        | Gi0/13  | View     |                 |                  |            |
|                                     |  |          | 10.1.61.10        | Gi0/14  | View     |                 |                  |            |

## **Problemen oplossen**

#### **SNMP Walk versie 3**

Om te bevestigen dat zowel CUCM als de switch op CER reageren kunt u de **SNMP-lopen v3-** opdracht gebruiken. De aanbevolen object Identifier (OID) is 1.3.6.1.2.1.1.2.0, zoals in het voorbeeld getoond.

Voorbeeld van SNMP loopversie 3 van CER naar CUCM:

```
admin:utils snmp walk 3
Enter the user name:: cucmsnmpv3
Enter the authentication protocol [SHA]::
Enter the authentication protocol [SHA]:: MD5
Enter the authentication protocol pass phrase:: ********
Enter the privacy protocol [AES128]:: DES
Enter the privacy protocol pass phrase:: *******
Enter the ip address of the Server, use 127.0.0.1 for localhost.Note that you need to provide
the IP address, not the hostname.:: 10.1.61.158
The Object ID (OID):: 1.3.6.1.2.1.1.2.0
Enter parameter as "file" to log the output to a file. [nofile]::
This command may temporarily impact CPU performance.
Continue (y/n)?y
SNMPv2-MIB::sysObjectID.0 = OID: SNMPv2-SMI::enterprises.9.1.1348
Voorbeeld van SNMP loopversie 3 van CER naar switch:
admin:utils snmp walk 3
Enter the user name:: cersnmpv3
```

Enter the authentication protocol [SHA]:: MD5 Enter the authentication protocol pass phrase:: \*\*\*\*\*\* Enter the privacy protocol [AES128]:: DES Enter the privacy protocol pass phrase:: \*\*\*\*\*\* Enter the ip address of the Server, use 127.0.0.1 for localhost.Note that you need to provide the IP address, not the hostname.:: 10.1.61.10 The Object ID (OID):: 1.3.6.1.2.1.1.2.0 Enter parameter as "file" to log the output to a file. [nofile]:: This command may temporarily impact CPU performance. Continue (y/n)?y SNMPv2-MIB::sysObjectID.0 = OID: SNMPv2-SMI::enterprises.9.1.2134
Voorbeeld van SNMP walk v3 met root access in CER:

snmpwalk -v3 -u <User> -l authPriv -A <auth\_password> -a [MD5/SHA] -x [DES/AES128] -X
<Priv\_password> IP\_Device <OID>

#### Wanneer:

-u : is de snmp v3 gebruiker.

- -I : is de authenticatiemodus [noAuthNoPriv|authNoPriv|authPriv].
- -A : is het Verificatiewachtwoord.
- -a : is het verificatieprotocol [MD5|SHA].
- -x : is het privacyprotocol [DES/AES128].
- -X : is het privacy protocol wachtwoord.

Het voorbeeld van de uitvoer is hetzelfde als in de afbeelding.

[Norderparysivistopis (intoine)# anapulit ov) of circonnet of averages of parameters on SERIO of parameters 10.1.61.10.1.5.6.1.1.1.1.2.0 Managements of the Address of the Address Address Addr Address Address Address Address Address Address Address Address Address Address Address Address Address Address Address Address Address Address Address Address Address Address Address Address Address Address Address Address Address Add

Als u de volgende fout "Fout bij het genereren van een toets (Ku) van de meegeleverde privacypass zin" ontvangt, probeer dan met de volgende syntaxis:

snmpwalk -v3 -l authPriv -u <User> -a [MD5/SHA] -A <auth\_password> -x [DES/AES128] -X
<Priv\_password> IP\_Device <OID>

Controleer dat de OID wordt teruggegeven als een van de ondersteunde apparaten in de CER release notes van uw versie.

https://www.cisco.com/c/en/us/td/docs/voice\_ip\_comm/cer/11\_5\_1/english/release\_notes/guide/CE R\_BK\_C838747F\_00\_cisco-emergency-responder-version-1151.html#CER0\_CN\_SE55891C\_00

Enkele van de OID's die CER naar de switch stuurt zijn:

- 1.3.6.1.2.1.1.1.0 sysDescr
- 1.3.6.1.2.1.1.2.0 sysObjectID
- 1.3.6.1.2.1.1.5.0 naam
- 1.3.6.1.2.1.1.3.0 sysUpTime

Enkele van de OID's die CER naar het CUCM stuurt zijn:

- 1.3.6.1.4.1.9.9.156.1.1.2.1.7 ccmEntry/ccmInetAddress
- 1.3.6.1.2.1.1.2.0 sysObjectID
- 1.3.6.1.4.1.9.9.156.1.1.2.1.2 ccmName

## **Packet Capture**

Het is heel nuttig om een pakketvastlegging te krijgen om problemen met de telefoon te isoleren, dit zijn de stappen om een pakketvastlegging in CER te krijgen.

Stap 1. Start een pakketvastlegging via CLI met de opdracht **utils-netwerkopname van eth0bestand** VoorbeeldName **allen tel 10000**, waar VoorbeeldName de naam is voor uw pakketvastlegging.

Stap 2. Herhaal het probleem (plaats de 1911-oproep, SNMP-wandeling, update telefonisch

volgen, enz.).

#### Stap 3. Stop de pakketvastlegging met Ctrl+C

Stap 4. Controleer dat de pakketvastlegging in CER is opgeslagen met het **actieve platform/cli/\* van de** opdracht **bestandslijst** 

Stap 5. Neem de pakketvastlegging terug met het opdrachtbestand **en krijg actieve** verbinding **met platform/cli/ExampleName.cap** (een SFTP-server is vereist om het bestand te exporteren).

## Logbestanden in CER inschakelen

U kunt de logbestanden op de Noodreserveserver alleen inschakelen door naar **CER Admin > System > Server-instellingen te bladeren**. Activeer alle selectietekens en genereert geen servicetechnisch effect op de server.

#### Server Settings For CERServerGroup

| - Status                        |                      |  |  |  |  |
|---------------------------------|----------------------|--|--|--|--|
| Ready                           |                      |  |  |  |  |
|                                 |                      |  |  |  |  |
| Select Server                   |                      |  |  |  |  |
| Publisher (primary)             |                      |  |  |  |  |
| Subscriber(standby)             |                      |  |  |  |  |
| - <u>Subscriber(standby)</u>    |                      |  |  |  |  |
| Modify Server Settings          |                      |  |  |  |  |
| Server Name * Publisher         |                      |  |  |  |  |
| Host Name mycerpubvictogut      |                      |  |  |  |  |
| Debug Package List Select All   | Clear All            |  |  |  |  |
| CER_DATABASE                    | CER_SYSADMIN         |  |  |  |  |
| CER_REMOTEUPDATE                | CER_TELEPHONY        |  |  |  |  |
| CER_PHONETRACKINGENGINE         | CER_AGGREGATOR       |  |  |  |  |
| CER_ONSITEALERT                 | CER_GROUP            |  |  |  |  |
| CER_CALLENGINE                  | CER_CLUSTER          |  |  |  |  |
| CER_PROVIDER                    | CER_ACCESSPOINT      |  |  |  |  |
| CER_AUDIT                       | CER_CREDENTIALPOLICY |  |  |  |  |
|                                 |                      |  |  |  |  |
| Trace Package List Select All C | lear All             |  |  |  |  |
| CER_DATABASE                    | CER_SYSADMIN         |  |  |  |  |
| CER_REMOTEUPDATE                | CER_TELEPHONY        |  |  |  |  |
| CER_PHONETRACKINGENGINE         | CER_AGGREGATOR       |  |  |  |  |
| CER_ONSITEALERT                 | CER_GROUP            |  |  |  |  |
| CER_CALLENGINE                  | CER_CLUSTER          |  |  |  |  |
| CER_PROVIDER                    | CER_ACCESSPOINT      |  |  |  |  |
| CER_AUDIT                       | CER_CREDENTIALPOLICY |  |  |  |  |
|                                 |                      |  |  |  |  |

Unders Cattions Consul Channel

Om een switch te kunnen oplossen die niet in de wachtpoorten wordt weergegeven (CER > Admin > ERL lidmaatschap > Switch poorten), moeten deze stappen worden gezet:

- 1. Controleer de configuratie in Admin > Het volgen van de telefoon > LAN Switch details.
- 2. Controleer de configuratie in Admin > Phone tracking > SNMP v2/v3.
- 3. Controleer het selectieteken voor CAM-gebaseerde telefoontracering in. Als het een niet-Cisco switch is, of CDP wordt uitgeschakeld, controleert u het selectieknop CAM-gebaseerde telefoontracering inschakelen.

- 4. Controleer de SNMP-configuratie op de switch.
- 5. Verzamel telefoontractielogboeken.

Als de switch poorten opduiken maar telefoons niet, moeten deze stappen worden gezet:

- 1. SNMP-configuratie op CER- en communicatiemanagers.
- 2. Bevestig de IP/Hostname onder Cisco Unified Communications Manager.
- 3. Bevestig als de telefoons niet tonen aan een specifieke Communicatie Manager behoren.
- 4. Bevestig beide SNMP Services (SNMP Master Agent/CallManager SNMP Service) zijn begonnen op alle CallManager knooppunten in de cluster.
- 5. Bevestig CUCM-bereikbaarheid via SNMP-lopen.
- 6. Verzamel telefoontractielogboeken.

Voorbeeld 1 van CER telefoon tracking logs:

305: Jun 30 12:05:17.385 EDT %CER-CER\_PHONETRACKINGENGINE-7-DEBUG:SnmpSocketReader-47637:SnmpPrivacyParam encryptDESPrivParam Exception thrown while encrypting DES parameters :Cannot find any provider supporting DES/CBC/NoPadding

Mogelijke reden: Fout bij configuratie van SNMPv3 Privacyinformatie.

Voorbeeld 2 van CER telefoon tracking logs:

Snmp exception while reading ccmVersion on <IP address CCM Node> Mogelijke reden: Cisco CallManager SNMP-service wordt gedeactiveerd in een van de CUCMknooppunten.

# Gerelateerde informatie

https://www.cisco.com/c/en/us/td/docs/voice\_ip\_comm/cer/11\_5\_1/english/administration/guide/CE R\_BK\_R00ED2C0\_00\_cisco-emergency-responder-administration-guide-1151/CER\_BK\_R00ED2C0\_00\_cisco-emergency-responder-administration-guide-1151\_appendix\_01101.html#CER0\_RF\_S51098E7\_00

https://www.cisco.com/c/en/us/td/docs/voice\_ip\_comm/cer/10\_0\_1/english/administration/guide/CE R0\_BK\_CA66317A\_00\_cisco-emergency-responder-administration-10\_0/CER0\_BK\_CA66317A\_00\_cisco-emergency-responder-administration-10\_0\_chapter\_01100.pdf